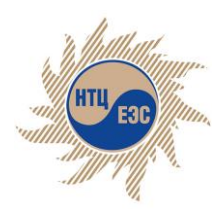

Научно Технический Центр Единой Энергетической Системы

акционерное общество

## Программно-вычислительный комплекс "АРУ РЗА"

Руководство администратора

г. Новосибирск, 2017

### Содержание

#### ВВЕДЕНИЕЗ

- 1. Основные понятия и определения4
- 2. Системные требования5
- 3. Функциональные характеристикиб
- 4. Форматы данных8
- 5. Роли и обязанности9
- 6. Требования к персоналу10
- 7. Состав дистрибутива11
- 8. Установка12
- 9. Запуск13
- 10. Активация лицензии14
- 11. Удаление16
- 12. Обновление17
- 13. Обращение в техническую поддержку18

### введение

Настоящее руководство информацию об содержит установке, настройке ПВК"АРУ P3A", И эксплуатации системы a также "АРУ P3A" функциональные И технические характеристики. ПВК предназначен для расчета электрических величин при однократных и множественных несимметричных повреждениях в сети переменного тока, а также автоматизированного расчета уставок релейной защиты и автоматики. Соблюдение положений настоящего руководства необходимо для полноценного и корректного функционирования ПВК.

#### 1. Основные понятия и определения

*ПВК* - программно-вычислительный комплекс для автоматизированного расчета уставок релейной защиты и автоматики, предназначенный для расчета электрических величин при однократных и множественных несимметричных повреждениях в сети переменного тока, а также автоматизированного расчета уставок релейной защиты и автоматики.

Поставщик - организация или лицо, которое вступает в соглашение на поставку ПВК с приобретающей стороной.

*Разработчик* - организация или лицо, которое занимается разработкой и обновлением ПВК.

Клиент - организация или лицо, приобретающее ПВК у поставщика.

*Модуль* - фрагмент ПВК, который расширяет возможности системы методом ввода дополнительного функционала.

*Расчет* - вычисление параметров энергосети, исходя из заданных и требуемых характеристик, а также стандартов.

*Протокол расчета* - результат выполнения расчета, представленный в виде диалогового окна.

*Базовые объекты сети*- включают в себя узлы, линии, линии с емкостной проводимостью на землю, трансформаторы, генераторы, выключатели, реакторы, вставки постоянного тока, источники тока, индуктивные группы, элементы.

4

## 2. Системные требования

Системные требования для рабочей станции пользователя напрямую зависят от размеров моделей электрических сетей, с которыми будет работать пользователь.

Ниже приведены рекомендуемые требования для работы ПВК «АРУ РЗА».

- 1. Оперативная память 4 Гб;
- 2. Процессор рекомендуется 2-х ядерный 3 ГГц;
- 3. Объём жесткого диска 1 Гб;
- 4. Операционная система: Windows7 x64 и выше;
- 5. JVM версии 8.

#### 3. Функциональные характеристики

- создание и редактирование модели электрической сети с помощью графического редактора, табличного ввода, языка команд и приказов, состоящей из базовых объектов сети;
- сохранение и загрузка модели электрической сети в/из файлов формата «\*.ARU»;
- импорт модели электрической сети и ее графического представления из файлов программно-вычислительного комплекса © «АРМ СРЗА», «\*.SET» и «\*.SGK»;
- моделирование повреждений в объектах сети (узлы, линии, линии с емкостной проводимостью на землю, трансформаторы, генераторы);
- создание и редактирование групп объектов сети (линий, линий с емкостной проводимостью на землю, реакторов), связанных взаимоиндукцией;
- 6. расчет электрических параметров базовых объектов сети;
- формирование протоколов расчета с возможностью печати и сохранения в файлы форматов «\*.HTML», «\*.DOCX», «\*.XLS», «\*.TXT»;
- эквивалентирование фрагментов модели электрической сети, либо целиком;
- 9. расчет электрических параметров воздушных линий;
- 10.расчет уставок защит с абсолютной селективностью: дифференциальная защита шин (терминал ШЭ2607 061), дифференциальная защита линии (терминалы GE L90(L30) и Micom P54x);
- 11.расчет относительной уставок защит с селективностью (максимальная защита, защита нулевой токовая токовая обратной последовательности, токовая защита последовательности);

6

- 12.расчет параметров объектов сети (линия, линия с емкостной проводимостью, реактор, трансформатор, генератор), с использованием паспортных параметров;
- 13.каталог паспортных параметров объектов (двухобмоточные трансформаторы, гидрогенераторы, турбогенераторы, неуправляемые одинарные реакторы) сети с возможностью создания/удаления/редактирования.

#### 4. Форматы данных

ПВК может загружать данные объектов и топологии электрической сети из файлов в собственном формате (\*.ARU), а также из файлов в форматах программно-вычислительного комплекса © «APM CP3A» \*.SET и \*.SGK. Данные о сети, включающие в себя параметры объектов сети, топологию сети, графическое изображение сети, а также таблицу классов напряжения. Данные возможно сохранить в формат (\*.ARU), а также провести экспорт изображения сети в формат SVG и PDF. Кроме того, существует возможность сохранять протоколы расчетов в форматах (\*.TXT, \*.HTML, \*.XLS, \*.DOC). Пользовательские таблицы классов напряжений, включающие в себя значения, имена, диапазоны и цвета напряжений, можно сохранять в файлы (\*.AVC и \*.AVCX). Модуль расчета воздушных линий позволяет сохранять данные о топологии и параметры элементов в формате (\*.XML).

## 5. Роли и обязанности

Пользователь – технический специалист энергетической компании в области релейной защиты и автоматики.

*Администратор* - технический специалист, в обязанности которого входит установка и настройка ПВК на компьютере пользователя.

Специалист техподдержки - технический специалист на стороне разработчика, в обязанности которого входит техническое обслуживание ПВК, устранение системных ошибок, а также оказание помощи пользователям и администраторам.

## 6. Требования к персоналу

*Пользователь* - специфических требований нет, однако рекомендовано ознакомиться с руководством пользователя.

*Администратор* - требуются навыки администрирования OC WINDOWS, а также установки и обслуживания программных компонентов. Администраторам настоятельно рекомендуется ознакомиться с текущим руководством.

# 7. Состав дистрибутива

- [pvkarurza.zip]:\Руководство пользователя ПВК АРУ РЗА.pdf руководства пользователя;
- [pvkarurza.zip]:\License.license файл лицензии;
- [pvkarurza.zip]:\pvkarurza файлы программы.

# 8. Установка

Распакуйте содержимое дистрибутива в папку, имя и полный путь к которой должны состоять из символов латинского алфавита.

*Примечание:* Для работы ПВК «АРУ РЗА» необходимо наличие JVM версии не ниже 8. Загрузить актуальную версию JVM можно с сайта <u>https://www.java.com/ru/download/</u>.

## 9. Запуск

Для запуска программы необходимо выполнить файл «...\pvkarurza\bin\pvkarurza64.exe».

После запуска файла, на экране появится заставка, демонстрирующая ход загрузки модулей ПВК (см. рис. 1).

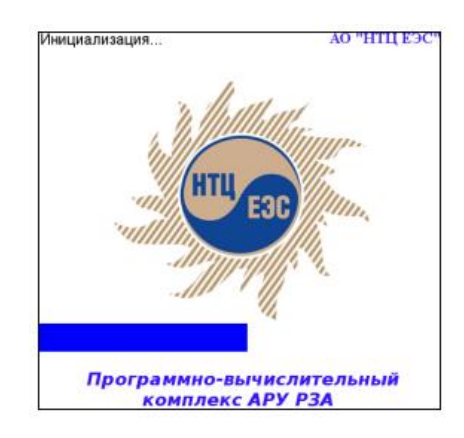

Рисунок 1 – Заставка.

Если версия ПВК на данном компьютере уже была активирована, то после окончания загрузки всех модулей на дисплее появится окно ПВК с вкладкой графического редактора новой сети.

### 10. Активация лицензии

Если ПВК запускается на персональном компьютере первый раз, необходимо произвести установку лицензии. Для установки лицензии необходимо выполнить следующую последовательность действий:

1. Произвести запуск ПВК «АРУ РЗА» (см. Запуск);

2. В открывшемся диалоговом окне выбрать предоставленный Вашей организации файл лицензии с расширением \*. license (см. рис. 2);

| 緍 Выберите ф               | айл лицензии                                   | × |
|----------------------------|------------------------------------------------|---|
| Просмотр:                  | arurza 🗸 📩 🔂                                   |   |
| Недавние д<br>Рабочий стол | config<br>core<br>modules<br>update_tracking   |   |
| Документы                  | Имя файла: Открыть                             |   |
|                            | Тип файлов: Файл лицензии **.license" 🗸 Отмена |   |

Рисунок 2 – диалоговое окно выбора лицензии.

3. Подтвердить выбор файла лицензии нажатием кнопки «Открыть».

4. Если файл лицензии корректен – на экране появится диалоговое окно с информацией об его успешней загрузке (см. рис. 3).

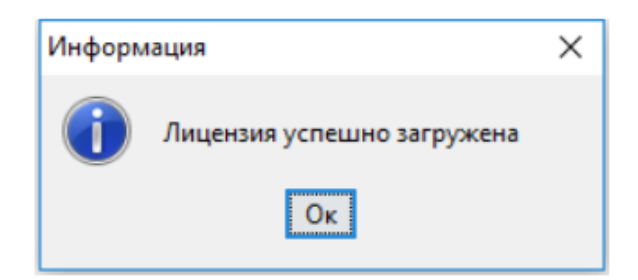

Рисунок 3 – Диалоговое окно успешной загрузки лицензии.

В противном случае – на экране появится диалоговое окно с информацией, что лицензия повреждена или некорректна (см. рис. 4).

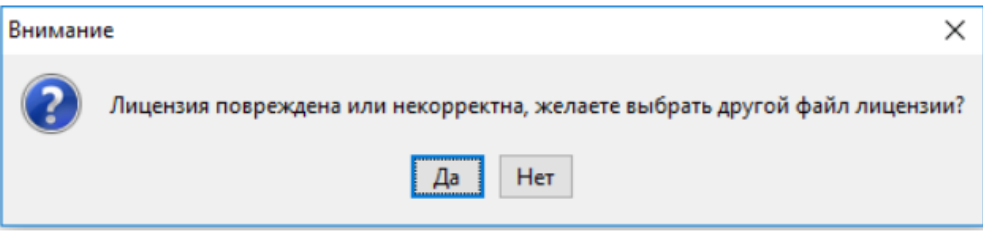

Рисунок 4 – Диалоговое окно ошибки лицензии.

В этом случае необходимо обратиться в техническую поддержку.

# 11. Удаление

- Для удаления программы и всех пользовательских настроек, необходимо выполнить файл «...\pvkarurza\remove\_all.bat».
- Для удаления только программы необходимо выполнить файл «...\pvkarurza\remove.bat».

# 12. Обновление

В случае выхода новой версии ПВК нужно:

- копировать и сохранить на надежный носитель файл ключа (\*.licence);
- удалить текущую версию с компьютера, выполнить очистку (см. удаление);
- установить актуальную версию (см. установка);
- активировать лицензию по ключу, который остался от предыдущей версии программы и был сохранен ранее (см. активация лицензии).

#### 13. Обращение в техническую поддержку

Если в ходе работы была обнаружена исключительная ситуация, содержание которой отображается в окне ПВК «АРУ РЗА» (см. рис. 5), а также в отдельных диалоговых окнах (см. рис. 6 и рис.7), то текст сообщения, показанного в диалоговом окне (рис.6), следует сохранить. Для этого в окне на рис.7, в области текста ошибки, необходимо выполнить нажатие комбинаций клавиш «Выделить все» («Ctrl»+«а») и «Копировать»(«Ctrl»+«с»). Это позволит скопировать текст ошибки в буфер обмена и предоставить его разработчикам ПВК «АРУ РЗА» вместе с описанием последовательности действий, которые привели к данной исключительной ситуации.

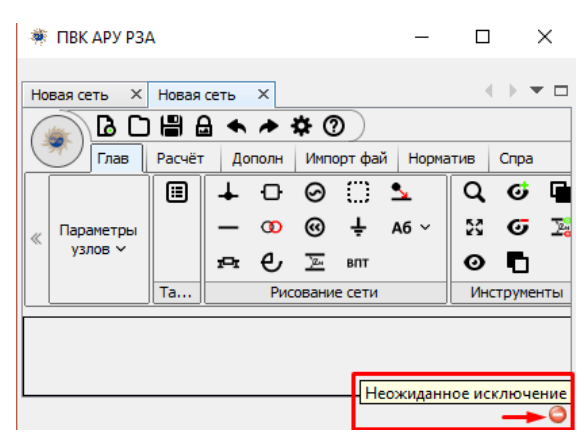

Рисунок 5 – Окно ПВК «АРУ РЗА» при возникновении исключительной ситуации.

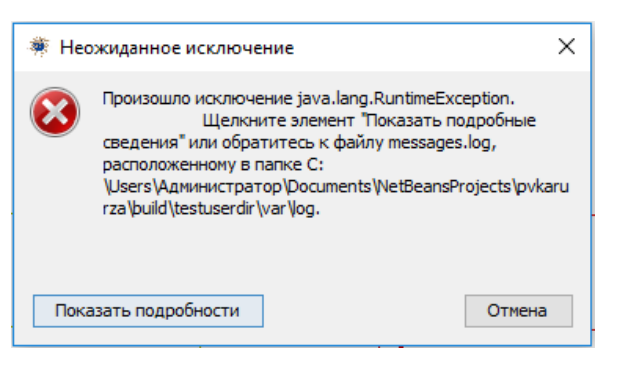

Рисунок 6 – Окно отображения информации об исключительной ситуации.

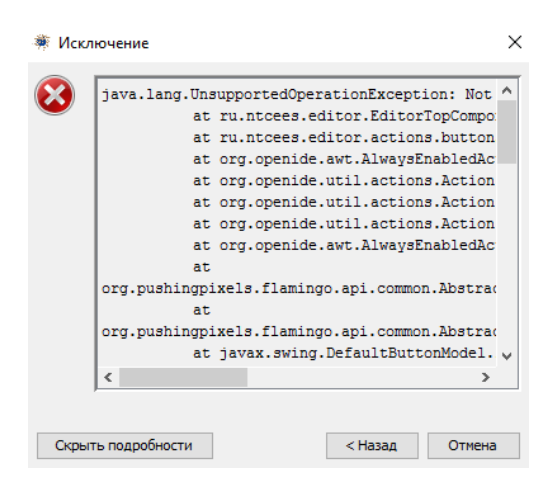

Рисунок 7 – Окно отображения информации об исключительной ситуации после нажатия кнопки «Показать подробности».

После возникновения исключительной ситуации для продолжения работы следует перезапустить программу. При обнаружении недочетов или ошибок в работе программы, которые не вызвали исключительных ситуаций, следует описать последовательность действий, которые привели к возникновению данных ситуаций, и предоставить данную информацию разработчикам ПВК «АРУ РЗА».

Для обращения в техподдержку необходимо перейти на сайт <u>http://arurza.ru/support/support-2</u> и заполнить форму обращения, приведенную на рисунке 8.

После того, как проблема будет решена, специалисты технической поддержки сообщат об этом по адресу, указанному в заявке.

| Имя *           |                     |                     |     |
|-----------------|---------------------|---------------------|-----|
| Эл. почта *     |                     |                     |     |
| Телефон         |                     |                     |     |
| Город *         |                     |                     |     |
| Адрес           |                     |                     |     |
| Организация *   |                     |                     |     |
| Текст сообщения |                     |                     |     |
|                 | I'm not a robot     | reCAPT<br>Privacy - | CHA |
|                 | Отправить сообщение |                     |     |

Рисунок 8 – Форма обращения в техподдержку.